## "粤税通"预约操作指引

(2020年7月)

一、进入路径在微信搜索栏搜索小程序"粤税通",也可以扫描下面的二维码进入"粤税通"。

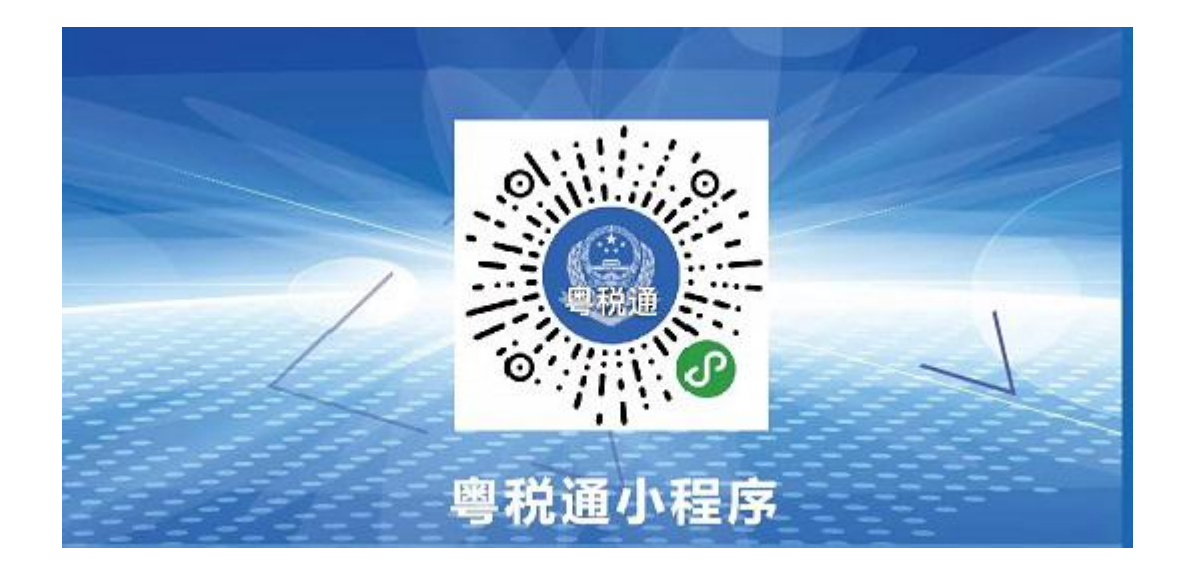

二、登陆方法:点击左上角头像进行登录,登陆过程 需要进行人面识别或微信实名认证。

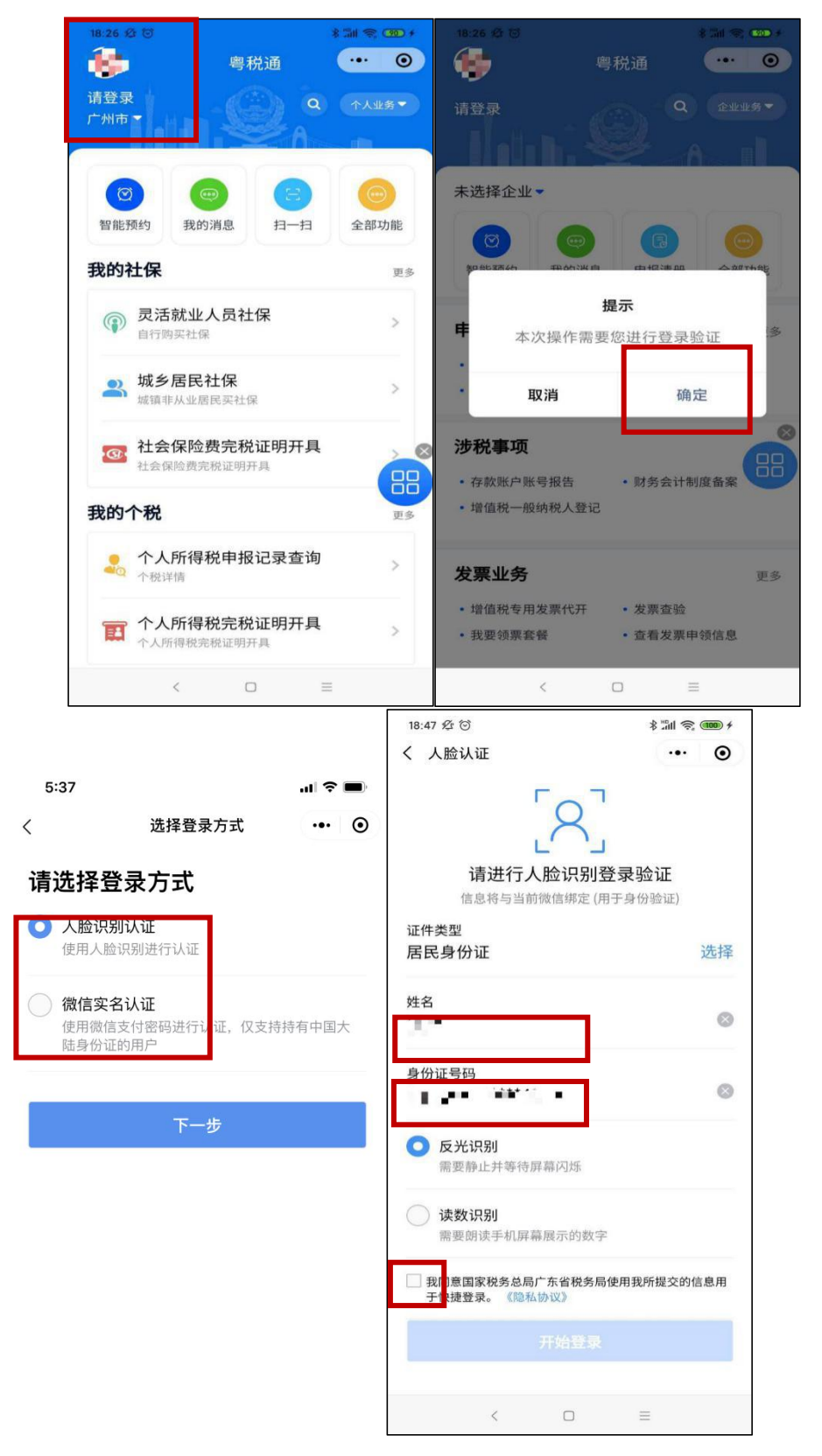

三、个人预约:当您想预约个人业务时,请点击右上 角选择框,选择个人业务(系统默认个人业务),然后点击 智能预约进入预约菜单。

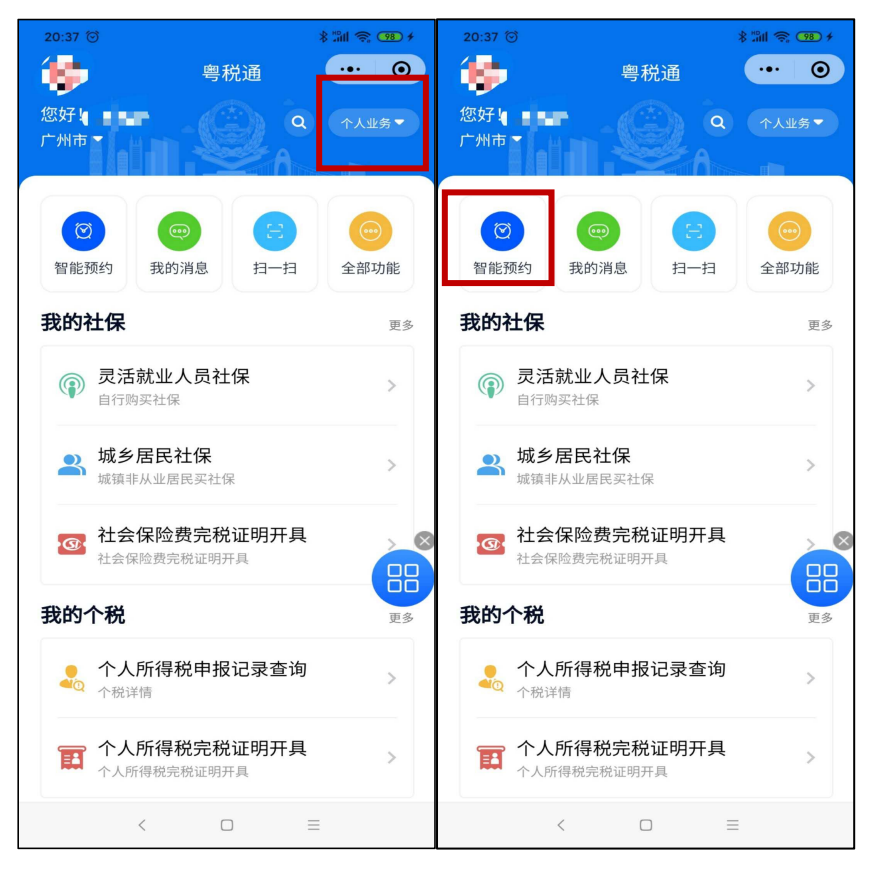

四、企业预约: 当您想预约企业业务时, 也是点击右上角的 选择框, 选择企业业务切换身份,

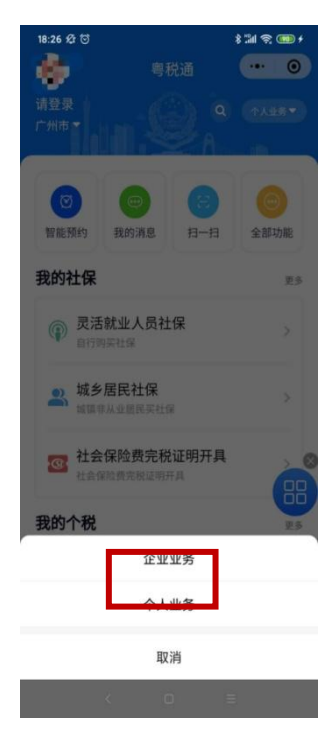

需要注意的是,为保障企业纳税人的纳税权益,预约企 业业务需要实名绑定企业身份,通过相关企业授权审核后才 能进行预约。

|                                                                                                    | ■ <b>■</b> ■ 中国移动 4G            | 下午5:42 | 🔊 97% 🔲 |
|----------------------------------------------------------------------------------------------------|---------------------------------|--------|---------|
| ·····································                                                                                                    | <                               | 申请授权   | ••• •   |
| 您好! Q 企业业务 -                                                                                                    | 社会信用代码<br>914 #C<br>纳税人名称<br>广州 | 有限公司   | a)      |
| 木远洋止业▼                                                                                                    |                                 |        |         |
| 请先绑定企业                                                                                                    | <b>用户身份:</b><br>请选择             |        | 选择      |
| 您好,本功能需要您先绑定企业                                                                                                    | 权限类型:                           |        |         |
| 取消         前往绑定           • 税费缴纳         - 建零电报                                                                                                    |                                 | 提交     |         |
| <ul> <li> ・存款账户账号报告 ・ 財务会计制度备案 </li> <li>・ 増值税一般纳税人登记 </li> </ul>                                                                                                    |                                 |        |         |
| <b>安</b> 山冬 (1997) (1997) (19977) (19977) (1997) (1997) (1997) (1997) (1997) (1997) (1997) |                                 |        |         |
| ····································                                                                                                    |                                 |        |         |
| く 纳税人授权申请 ••• ④                                                                                                    |                                 |        |         |
| 已通过 待审核 已失效                                                                                                    |                                 |        |         |
| 广州 <b>→</b> 「有限公司 提交 ><br><sup>办税员</sup>                                                                                                    |                                 |        |         |

申请授权

五、预约办税:进入智能预约的界面后,点击预约办税,并根据您的需求,选择预约类型、预约大厅、预约时 间就可以成功预约啦!

| 20:37 🗇                 | \$ "III 🧙 😎 + | 21:32 🗇 😤                         | \$ "ill 📚 🔳 |
|-------------------------|---------------|-----------------------------------|-------------|
| く 智能预约                  | ••• •         | く 预约办税                            | •• •        |
| 智能预约                    | >             | <b>快速预约</b><br>选择您上次预约的大厅及业务      | >           |
| ✓ 我的填单<br>历史填单信息查询      | >             | <b>按大厅预约</b><br>办税大厅~办税主题->预约时间段  | >           |
| ③ 预约办税<br>预约办税          | >             | <b>按主题预约</b><br>办税主题->办税大厅->预约时间段 | >           |
| ♥ 我的收藏<br>查看收藏的主题和告知书信息 | >             | <b>中介办税</b><br>办税大厅->办税业务->预约时间段  | >           |
|                         |               | <b>预约记录</b><br>查看个人预约记录           | >           |
|                         |               | 如需进一步了解业务办理流程及所需材料<br>行咨询。        | 4,请拨打12366进 |
| < 0                     |               | < 0                               | Ξ           |